# FAMIS Equipment Next PM Date Out of Range

## **Question to answer:**

How do if find out if any of the PM's are not going to come out because of the data being too far in the future

- 1. Log into FAMIS.
- 2. Go to the Equipment Workbench and double click on the form.

| [ | 🐇 FAMIS 8i (mack_darnell_j@ | fmsp)                                            |   |                     |
|---|-----------------------------|--------------------------------------------------|---|---------------------|
|   | Eile Edit Query Record A    | stachments <u>W</u> indow <u>H</u> elp           |   |                     |
|   | 🔒 🖨   👗 🖻 🛍                 | [♥ ◆ ◆ ♥   ♥ ■ □ ■   R R R R                     |   | Equipment workbench |
|   | <b>f</b> FAMIS 8i Navigator | ×                                                | I |                     |
|   | SR Form                     | Menu My Documents                                |   |                     |
|   | Current Schedule            | UT Crew Supervisor                               |   |                     |
|   | Make Routes                 | WORQS                                            |   |                     |
|   | Planned Schedule            | FMM Configuration     Generation                 |   |                     |
|   | Modify EQ's                 |                                                  |   |                     |
|   | Work Orders                 | - Equipment Workbench                            |   |                     |
|   | SR Workbench                | Bill Of Material     Benorts - Equipment History |   |                     |
|   | Config: Equipment           | P Reports - Equipment Master                     |   |                     |
|   | Config: Manufactur          | erents - Equipment Rental<br>erent Facilities    |   |                     |
|   | Daily Scheduling            | €+ 🗀 Invoices                                    |   |                     |
|   |                             | € Cabor                                          |   |                     |
|   |                             | P Materials                                      |   |                     |
|   |                             | Type All Menu Items                              |   |                     |
|   |                             |                                                  |   |                     |

3. It will look like the following:

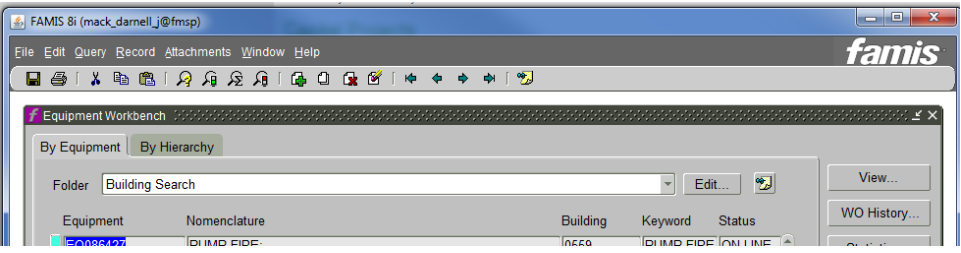

4. Select the folder, "Next PM date Out of Range for My Crew."

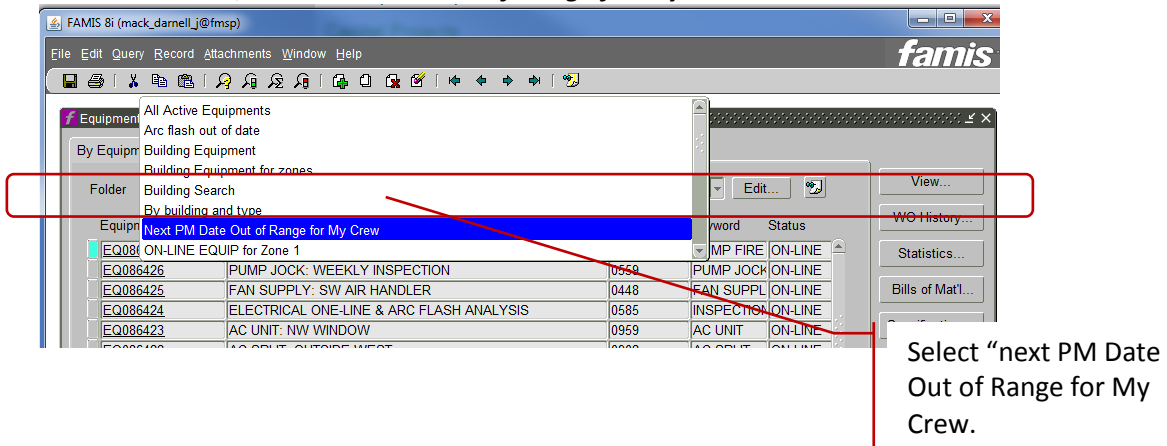

#### 5. Screen will look similar to the following:

| 💪 FA                                                                                                    | MIS 8i (ma | ck_darnell_      | j@fmsp)        |       | 1       |                |      |       |            |              |           |      |      |      |      |                |          |   |                                        |
|----------------------------------------------------------------------------------------------------|------------|------------------|----------------|-------|---------|----------------|------|-------|------------|--------------|-----------|------|------|------|------|----------------|----------|---|----------------------------------------|
| Eile                                                                                                    | Edit Quer  | y <u>R</u> ecord | Attachments    | Win   | dow ∐€  | lp             |      |       |            |              |           |      |      |      |      |                |          |   | famis                                  |
|                                                                                                    | 😂 i 🐰      | h 🛍              | 189            | હે છે | )  🕼    | Û              | 🔒 🖄  | i i k | <b>+</b> + | • •          | <b>\$</b> | 1 🙎  | J    |      |      |                |          |   |                                        |
| f                                                                                                    | Equipmen   | Workbend         | ch 14949494949 |       |         |                |      |       |            | 9999<br>1999 |           |      |      |      |      |                |          |   | ->:::::::::::::::::::::::::::::::::::: |
|                                                                                                    | By Equipn  | ent By           | Hierarchy      |       |         |                |      |       |            |              |           |      |      |      |      |                |          |   |                                        |
|                                                                                                    | Folder     | Next PM          | Date Out of F  | Range | for Zon | es             |      |       |            |              |           |      |      |      | *    | Edit           | . 🛛 📆    | J | View                                   |
|                                                                                                    | Equipr     | nent             | Keyword        | d U   | Nomend  | lature         |      |       |            |              |           |      |      |      | Site | E              | Building |   | WO History                             |
|                                                                                                    | EQ01       | 0 <u>053</u>     | HT-X CO        | DIL   | HT-X C  | DIL 00         | 2    | _     | _          | _            | _         | _    |      |      | UTM  |                | 0465     |   | Statistics                             |
|                                                                                                    | EQ02       | 2073             | DUMPS          | STER  | DUMPS   | JMPSTER 001    |      |       |            |              |           |      | UTM  | 0    | )465 |                |          |   |                                        |
|                                                                                                    | EQ05       | 1369             | PREVE          | NT B  | PREVE   | PREVENT BF 007 |      |       |            |              |           | UTM  | 0    | )465 |      | Bills of Mat'l |          |   |                                        |
|                                                                                                    | EQ05       | 1370             | PREVE          | NT B  | PREVE   | NT BF          | 800  |       |            |              |           |      |      |      | UTM  |                | 0465     |   |                                        |
|                                                                                                    | EQ05       | 1762             | INSPEC         | IOITC | ELECT   | RICAL          | ONE- | INE   | & AR       | C FL         | ASH       | ANAL | YSIS |      | UTM  | (              | )465     |   | Specifications                         |
| Folder         Next PM Date Out of Range           Equipment         Keyword         N           EQ010053         HT-X COIL         DUMPSTER           EQ022073         DUMPSTER         EQ051369         PREVENT B           EQ051370         PREVENT B         EQ054762         INSPECTION |            |                  |                |       |         |                |      |       |            |              |           |      |      |      |      |                |          |   | Status History                         |

- 6. Review the list of equipment to check for the following:
  - Equipment, status: Check equipment status online
  - Next PM Date:
  - PMs, Criteria, Scheduling: check the number and number override
  - PMs, Criteria, Overide: check crew (must be a valid crew)
  - Check notes/attachments for any insight to cause.
  - 1) Example: EQ054762:

Notice the PM is for Apr 25, 2016, and the frequency of the PM is every 5 years.

#### This one is correct. No changes necessary

| 🕇 Equipment 🖂  |                |             | •••••••••••••• |             |          |                 |       | ₹× |
|----------------|----------------|-------------|----------------|-------------|----------|-----------------|-------|----|
| Equipment      | EQ054762       | ELECTRIC    | AL ONE-LINE &  | ARC FLASH A | NALYSIS  |                 |       |    |
| Parent         |                |             |                |             |          |                 |       |    |
| Asset Class    |                | ,           |                |             |          |                 | . [   | -  |
| Equipment      | Specifications | PMs         | BOMs           | Acquisition | Readings | Alias           |       |    |
| Show AC        | TIVE           | ▼ PMs       |                |             |          |                 |       |    |
| PM Number      | Description    |             |                | Next DM     | Actual 1 | Fravel<br>Firme |       |    |
| PM000482       | 5YR-ONE-LIN    |             | ASH ANALYSI    | MON APR 25  | 2016 201 |                 | View  |    |
| _              | 1              |             |                |             |          |                 | Add   |    |
|                | 7              |             |                |             |          |                 | ///// |    |
| f Criteria - E | Q054762 / 5YR- | ONE-LINE AN | ID ARC FLAS    |             |          |                 |       |    |
| Scheduling     | Options        | Override    | Task List      |             |          |                 |       |    |
| ⊂ Time-B       | ased           |             |                |             |          |                 |       |    |
|                | Standard       | Overrio     | le             |             |          |                 |       |    |
| Interva        | I Year         |             | -              |             |          |                 |       |    |
| Numbe          | r 5            |             |                |             |          |                 |       |    |
|                |                |             |                |             |          |                 |       |    |
| Based          | On:            |             |                |             |          |                 |       |    |
| CLast          | Completion Dat | e           |                |             |          |                 |       |    |
| Fixed          | IDue Date      | ION APR 25  | , 2016         |             |          |                 |       |    |

- 2) Example: EQ051270: Prevent BF 008 Notice the following:
  - Equipment, status: online
  - Next PM Date: SEP 1, 3318
  - PMs, Criteria, Scheduling: number override is 1304 and next due data is out of range at SEP 1, 3318

| 🜈 Equipment 🔆                                                      |                |                |             |             |        | 000000 <b>⊻×</b> |  |
|--------------------------------------------------------------------|----------------|----------------|-------------|-------------|--------|------------------|--|
| Equipment                                                          | EQ051370       | PREVENT BF 008 |             |             |        |                  |  |
| Parent                                                             |                |                |             |             |        |                  |  |
| Asset Class                                                        |                |                |             |             |        | ·· -             |  |
| Equipment                                                          | Specifications | PMs BOMs       | Acquisition | Readings    | Alias  |                  |  |
| Show A                                                             | CTIVE          | PMs            |             | Actual      | Travel |                  |  |
| PM Numbe                                                           | r Description  |                | Next PM     | Active Date | Time   |                  |  |
| PM000106 ANNUAL 000 PREVENT BF (RPZ) THU SEP 1, 3318 🛛 🖉 🗖 🔺 🗌 Vie |                |                |             |             |        |                  |  |

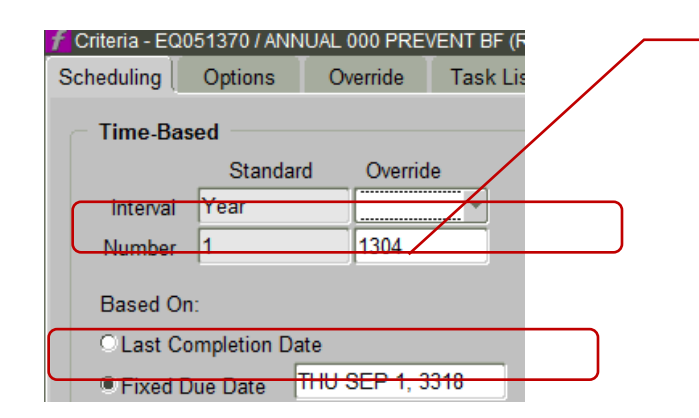

The override set at 1304 is causing this to happen.

- Someone was likely trying to put in the employees number and did it in the wrong place.
- Change/**delete** the Override
- Change the fixed due date
- Change the Next PM date.

### Solution for this example:

- PMs tab, Criteria button:
  - **Delete** the Override (recommend just delete, the PM itself is set to 1 year and that is correct, override in not needed.
  - o Change the fixed due date
- PM's tab
  - Change the Next PM date.
- Because it's a Backflow preventer and may be code required to be reported to city
  - Verify with appropriate Zone Plumber to make sure that this one is not in violation of reporting and maintenance check.
  - It may be necessary to create a quick work order to get caught up.
- Document any notes in the attachments for historical purposes.